## Cisco Business VOIP-router Op fabrieksstandaard terugzetten

### Inhoud

Inleiding Hoe stel ik de router van Linksys VOIP in op fabrieksstandaard? Gerelateerde informatie

## Inleiding

Dit artikel is één in een serie om te helpen bij het instellen, oplossen en onderhouden van Cisco Small Business-producten.

# Q. Hoe stel ik de router van Linksys VOIP in op fabrieksstandaard?

#### Α.

De router kan op fabrieksstandaard worden ingesteld door op de Reset-knop van de router te drukken en door de op web-gebaseerde setup-pagina van de router te resetten.

#### De router herstellen met behulp van de Reset-toets

Wanneer u gedurende 30 seconden op de knop **Reset** aan de achterzijde van de router drukt, wordt uw router teruggezet op zijn standaard fabrieksinstellingen. Om het even welke instellingen op de router zullen worden gewist en het IP-adres van de router zal "192.168.15.1" worden en de gebruikersnaam en het wachtwoord zullen "admin" na het resetten zijn.

Opmerking: Let op de huidige instellingen van het apparaat voordat u het opnieuw instelt.

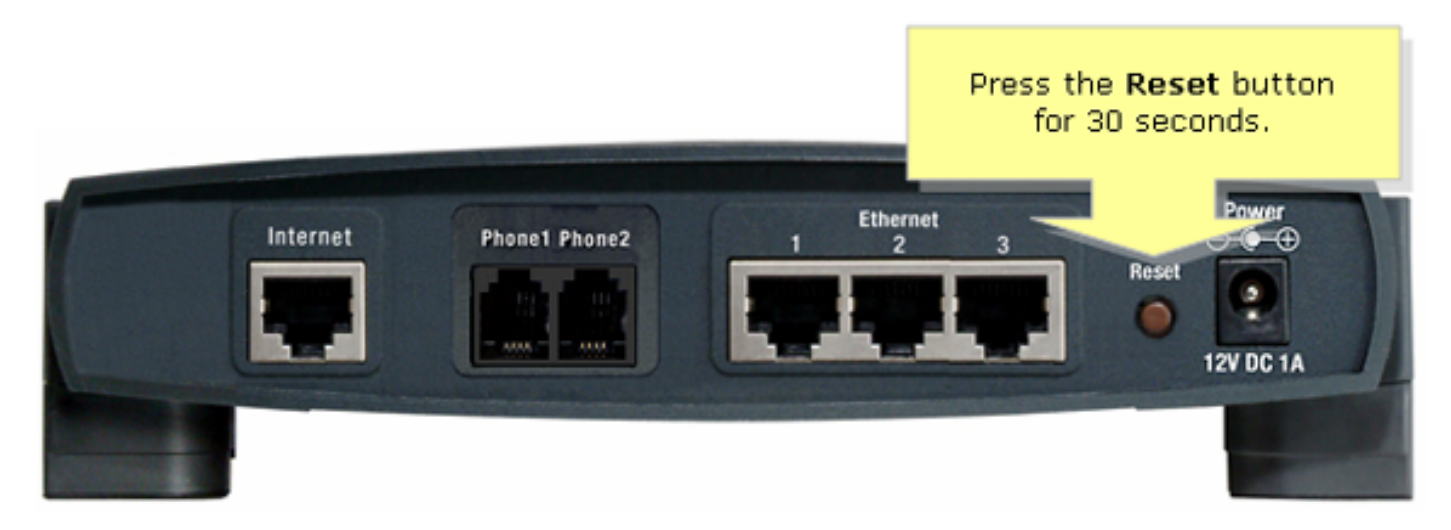

Om de router via zijn webgebaseerde setup-pagina te resetten, volgt u de onderstaande stappen.

#### De router terugstellen met behulp van de webgebaseerde setup-pagina

#### Stap 1:

Toegang tot de webgebaseerde setup-pagina van de router. Raadpleeg voor instructies de webgebaseerde setup-pagina van de VoIP-router.

#### Stap 2:

Wanneer de op web-gebaseerde setup-pagina van de router verschijnt, klikt u op **Administratie** en vervolgens op **Fabrieksteisen**.

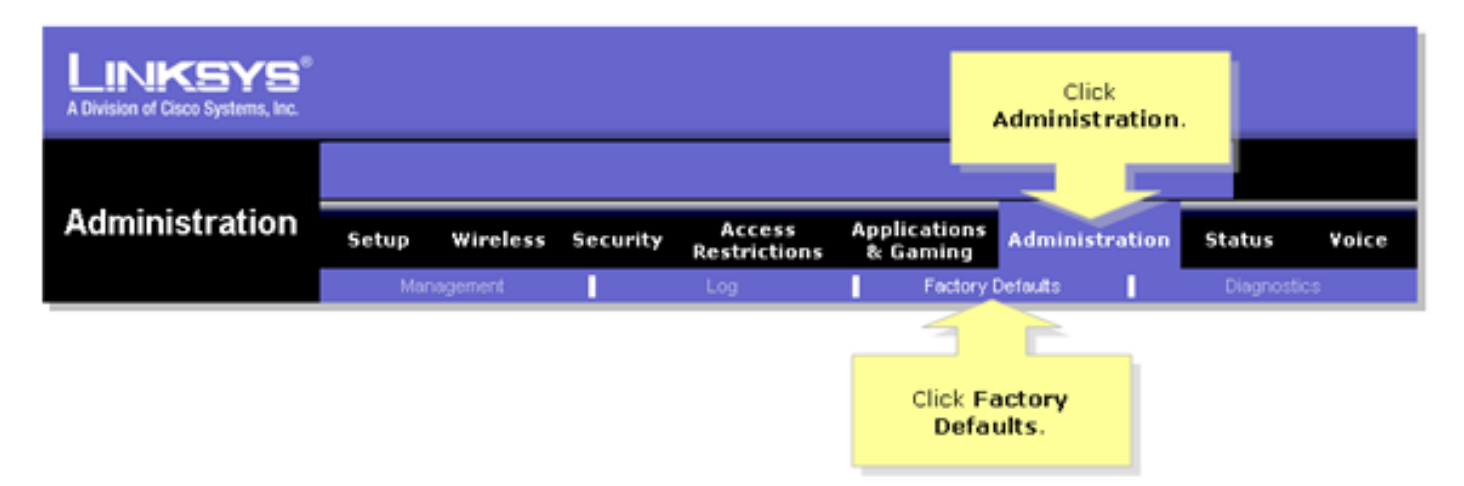

#### Stap 3:

Selecteer Ja in de optie Standaardinstellingen van de routerfabriek herstellen.

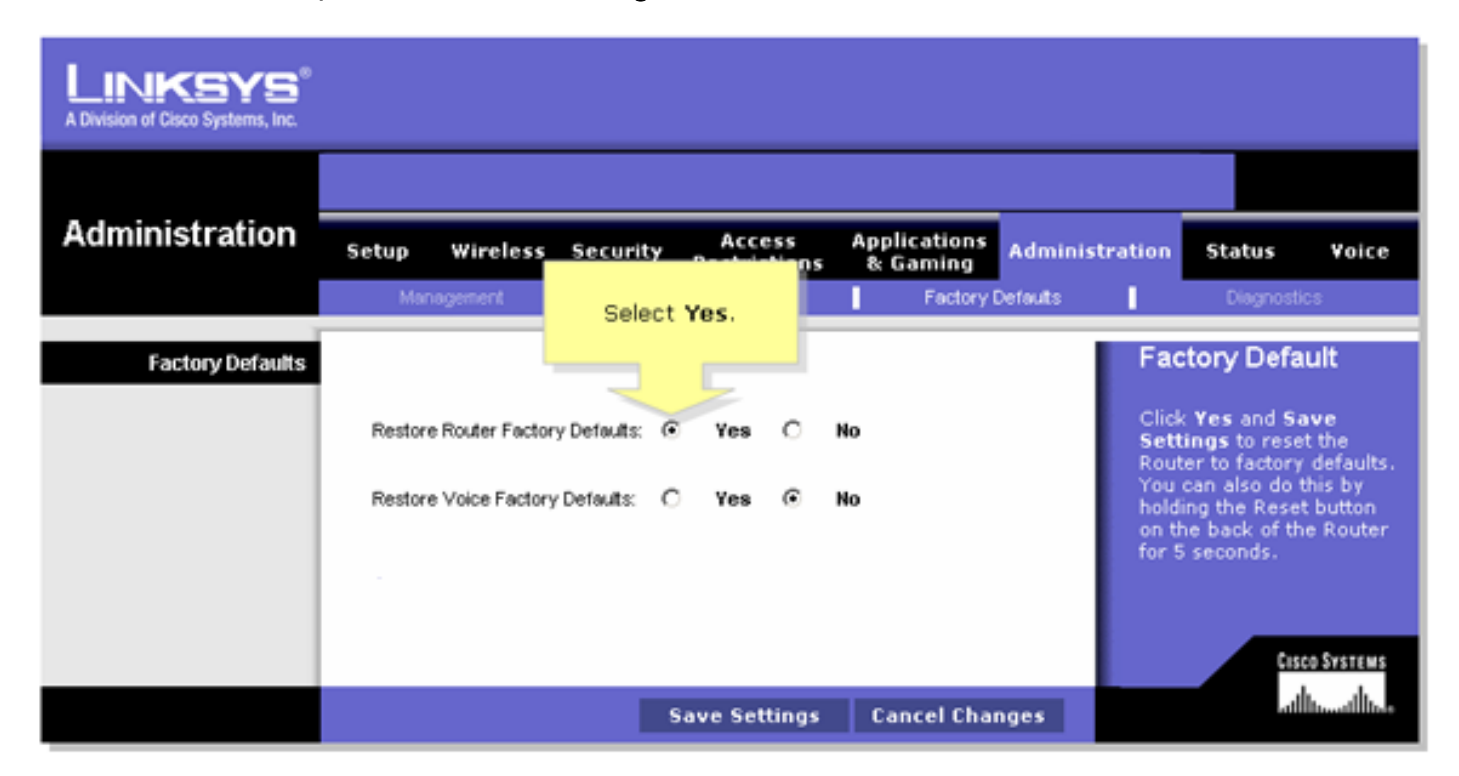

#### Stap 4:

Klik op Instellingen opslaan.